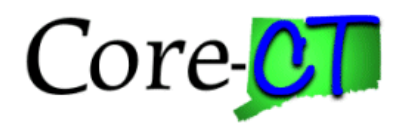

# Update Proposal Status

#### Purpose:

This job aid will help you update the status of a Grant Proposal in Core-CT.

| Steps                                                                                                    | Screenshots                                                                                                    |
|----------------------------------------------------------------------------------------------------|----------------------------------------------------------------------------------------------------|
| <ol> <li>Navigate to the Maintain Proposal pag<br/>&gt; Proposals &gt; Maintain Proposal OR<br/>Grants Workcenter &gt; Create Proposa</li> </ol> | e: Nav Bar > Menu > Core-CT Financials > Grants<br>Core-CT Financials > Grants Management ><br>I                                                                                                    |
| 2. Select Core-CT Financials then<br>select the Grants Management<br>Tile                                                                        | Core-CT Financials -                                                                                                    |
| 3. Click the Grants Workcenter Tile                                                                                                    | Grants Management         Image: Construction of the second of the second of the seco |
| <i>4</i> . Then, <i>Create Proposal</i>                                                                                                    | Create WorkCenter         Scientification         Image: Scientification         Image: Scientification                                                                                                    |

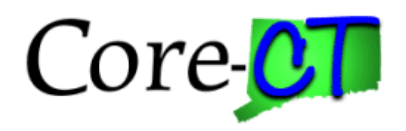

## **Update Proposal Status**

## Steps

### Screenshots

| 5. Use the lookup icon to select a valid        | Maintain Proposal                                                                                             |
|-------------------------------------------------|----------------------------------------------------------------------------------------------------|
| Business Unit.                                  | Find an Existing Value                                                                                        |
|                                                 | Search Criteria Enter any information you have and click Search. Leave fields blank for a list of all values. |
| 6. Use the lookup icon to select a valid        | Choose from recent searches                                                                                   |
| Proposal ID or enter any other search criteria. | 'Business Unit         =         Q           Proposal ID         begins with         >         Q              |
|                                                 | Version ID begins with 🗸                                                                                      |
| 7. Click the <b>Search</b> button.              | PIID begins with v Q                                                                                          |
|                                                 | Sponsor ID begins with  Q                                                                                     |
|                                                 |                                                                                                    |
|                                                 | Department ID begins with v Q                                                                                 |
|                                                 | Short Title begins with v                                                                                     |
|                                                 | Template Proposal begins with v                                                                               |
|                                                 | ∧ Show fewer options □ Case Sensitive                                                                         |
|                                                 | Search Clear                                                                                                  |
|                                                 |                                                                                                    |
| 8. In the <b>Status</b> section, select a valid | Status                                                                                                    |
| Proposal Status from the dropdown               | *Proposal Status Draft 🗸 🗸                                                                                    |
| menu.                                           | Submit Status: Accepted Award                                                                                 |
|                                                 | Generate Status Awarded                                                                                       |
|                                                 | Declined by Sponsor<br>Discontinued                                                                           |
|                                                 | Draft     Institution Approved     Facilities & Admin Requested     Not Funded                                |
|                                                 | Foreign Application/Componer Pending Approval                                                                 |
|                                                 | □ NIH Modular Grant Refused by Institution                                                                    |
|                                                 | Submitted                                                                                                    |
|                                                 |                                                                                                    |
| 9. Click the <b>Save</b> button.                |                                                                                                    |

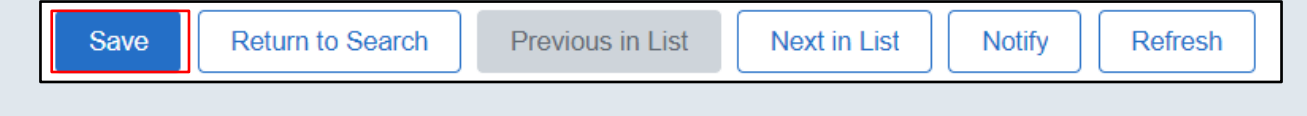